## **Process Flow for License for Retail Shops & Renewal**

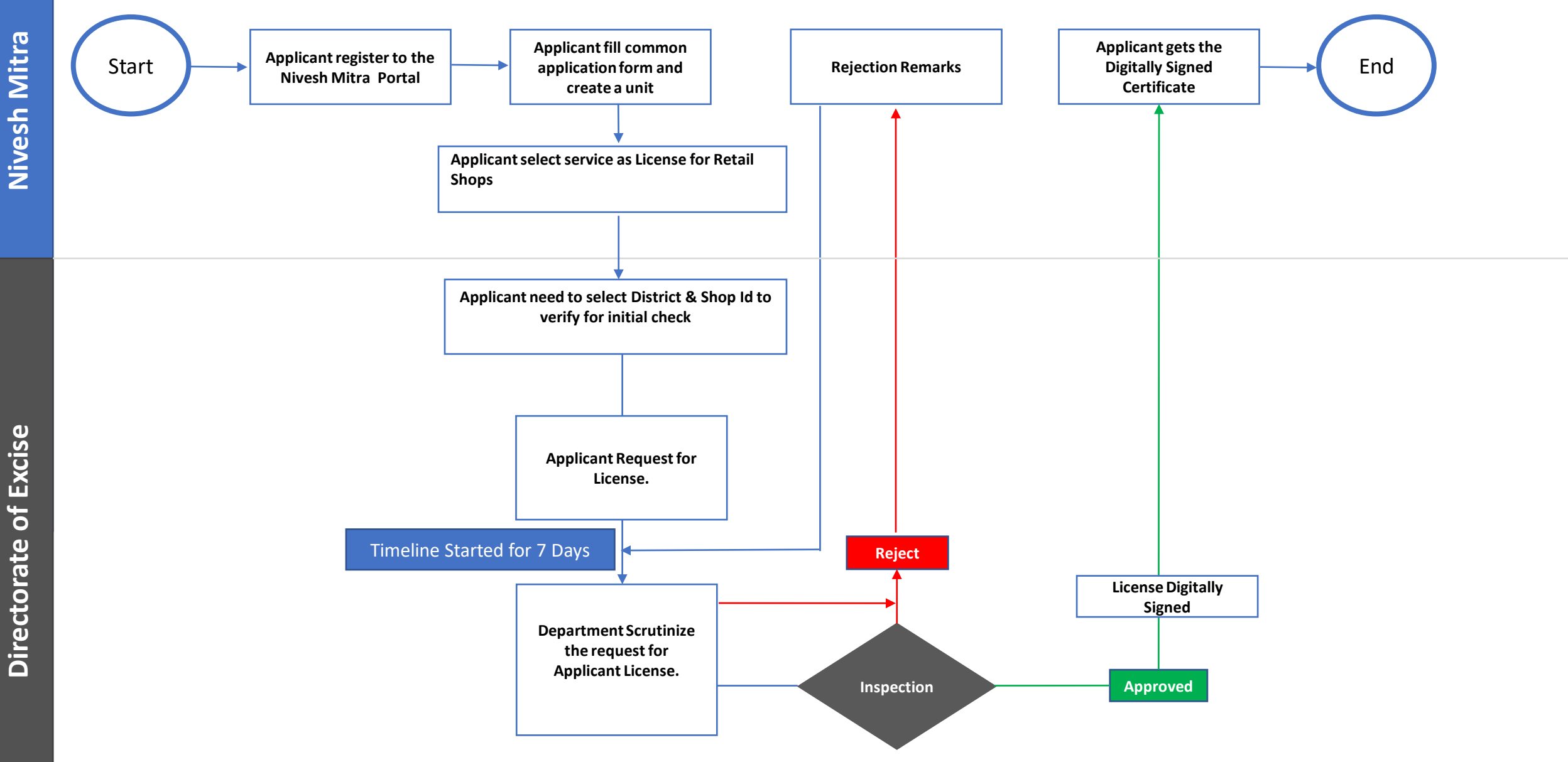

| Checklist |                        |                                    |
|-----------|------------------------|------------------------------------|
| 1         | Name of License        | License for Retail Shops & Renewal |
| 2         | Stage                  | Post-Establishment                 |
| 3         | Applicability Criteria | Excise Commissioner                |
| 4         | Timeline               | 7 Days                             |
| 5         | Documents Required     | NO Documents Required              |
| 6         | Form Submision         | http://niveshmitra.up.nic.in       |
| 7         | Fee                    | No Fee Required                    |
| 8         | Competent Authority    | Department of Excise               |

## **Steps for Retail License & Renewals**

- 1. a) The applicant will open the Online Single Window Portal using the address "http://niveshmitra.up.nic.in"
  - b) Register with Online portal using their personal Details and Contact Details.
  - c) A user id and password will be generated and sent through Email/SMS.
  - d) Applicant should verify email id and mobile no.
  - e) Now using the User id and Password, user is able to login to Nivesh Mitra portal.
- 2. After logging into the Nivesh Mitra portal, the Applicant has to fill the Common Application Form and create a new Unit.
- 3. Click Apply for Permission, select unit from dropdownlist, Now select Department as Excise and service as "License for Retail Shops & Renewal" then click on proceed button.
- 4. Applicant need to select Destrict and Shop Id then click on Submit button. Verified Applicant will go ahead and submit the application form for respective services.
- 5. Applicant submits the request for License.
- 6. If details filled by the applicant are incorrect then a message will be displayed "Please fill correct information".
- 7. If details filled by the applicant are correct then competent authority will approve the request and digitally signed the license.
- 8. Then Applicant open Certificate/ NOC Issued tab and click link to download the License.
- 9. Here applicant has to share his feedback before downloading the digitally signed NoC.
- 10. Applicant Downloads the digitally signed License from Nivesh Mitra login.